# Gerar Arquivo de Exportação de Faturas

O objetivo desta funcionalidade é gerar um arquivo (no formato TXT) de exportação de faturas agrupadas, associadas a um cliente informado. Pelo sistema GSAN, o acesso pode ser feito através do caminho GSAN > Faturamento > Gerar Arquivo de Exportação de Faturas.

|                                                             | 🦁 Gsan -> Faturamento -> Gerar Arquivo | Exportacao Faturas |
|-------------------------------------------------------------|----------------------------------------|--------------------|
| Gerar Arquivo de E                                          | xportação de Faturas                   |                    |
| Para gerar o arquivo, inform<br>Mês/Ano de<br>Faturamento:* | ne os dados abaixo:<br>04/2015 mm/aaaa |                    |
| Cliente Superior:                                           |                                        |                    |
| Cliente:                                                    |                                        |                    |
| Cancelar Limpar                                             | Gerar Arquivo                          | o Exportação       |
|                                                             |                                        |                    |
|                                                             |                                        |                    |

Inicialmente, o sistema exibe a tela de filtro:

Informe, obrigatoriamente, o Mês\Ano de Faturamento. Em seguida, preencha um dos campos: "Cliente Superior" ou "Cliente" com seu número de identificação, contendo sete dígitos. A seguir, clique no botão Gerar Arquivo Exportação.

**Observação**: caso não saiba o número do cliente, clique no botão

Feito isso, o sistema exibe duas telas de pesquisa separadas, uma para o cliente superior, outra para o cliente normal.

Tela de Pesquisa para Cliente Superior:

| Pesquisar Responsável Superior                                                                                                    |              |
|----------------------------------------------------------------------------------------------------|--------------|
| Preencha os campos para pesquisar um responsável:                                                                                                    | <u>Ajuda</u> |
| CNPJ:                                                                                                    |              |
| Nome:                                                                                                    |              |
| 🔘 Iniciando pelo texto 🔍 Contendo o texto                                                                                                    |              |
| Esfera Version Version |              |
| Indicador<br>de Uso: O Ativo O Inativo O Todos                                                                                                    |              |
| Limpar                                                                                                    | Pesquisar    |

#### Tela de Pesquisa para Cliente:

| Pesquisar Cliente  |                                           |              |
|--------------------|-------------------------------------------|--------------|
| Preencha os campos | s para pesquisar um cliente:              | <u>Ajuda</u> |
| Tipo Cliente:      | ▼                                         |              |
| Nome:              |                                           |              |
|                    | 💿 Iniciando pelo texto 💛 Contendo o texto |              |
| CPF:               |                                           |              |
| RG:                |                                           |              |
| CNPJ:              |                                           |              |
| CEP:               |                                           |              |
| Município:         | R 8                                       |              |
| Bairro:            |                                           |              |
| Logradouro:        | R Ø                                       |              |
| Esfera Poder:      |                                           |              |
| Limpar             |                                           | Pesquisar    |

Os campos visualizados para preenchimento filtram o cliente selecionado. Informado corretamente, por exemplo, o nome do cliente, os demais campos retornam preenchidos automaticamente. Identificado o cliente, clique no botão **Pesquisar**. Em seguida, o sistema retorna com a tela de filtro inicial preenchida.

• **Caso** não lembre o nome do cliente, digite no campo "Nome" uma letra inicial e clique no botão "Pesquisar". O sistema apresenta uma lista com clientes para busca. Filtro semelhante pode ser efetuado informando qualquer um dos campos a seguir: "CNPJ" ou "Esfera de poder" (no caso de um Cliente Superior) ou qualquer um dos demais campos da Tela de Pesquisa para Cliente. Localizado o cliente em questão, dê um duplo clique sobre ele.

Feito isso, o sistema retorna com a tela de filtro inicial preenchida:

| 31/07/2025 11:3 | 7 |
|-----------------|---|
|                 |   |

|                              | Gsan -> Paturamer           | to -> Gerar Arquivo Exportação Paturas |
|------------------------------|-----------------------------|----------------------------------------|
| Gerar Arquivo de E           | xportação de Faturas        |                                        |
| Para gerar o arquivo, inform | e os dados abaixo:          |                                        |
| Mês/Ano de<br>Faturamento:*  | 04/2015 mm/aaaa             |                                        |
| Cliente Superiori            | 7041758                     |                                        |
| Cliente Superior:            | SECRETARIA DA DEFESA SOCIAL | Ø                                      |
| Cliente:                     | R                           |                                        |
| cliente.                     |                             | Ø                                      |
| Cancelar Limpar              |                             | Gerar Arquivo Exportação               |
|                              |                             |                                        |
|                              |                             |                                        |
|                              |                             |                                        |
|                              |                             |                                        |
|                              |                             |                                        |

Clique agora no botão Gerar Arquivo Exportação

• **Caso** a busca não encontre nenhum registro, o sistema exibe a mensagem "A pesquisa não retornou resultados", habilitando o botão "Voltar", que retorna para a tela de filtro inicial.

## Tela de Sucesso

• **Caso** a busca encontre registros, o sistema gera o arquivo TXT, apresentando a opção de salvar no computador. Em seguida, a tela de sucesso é visualizada:

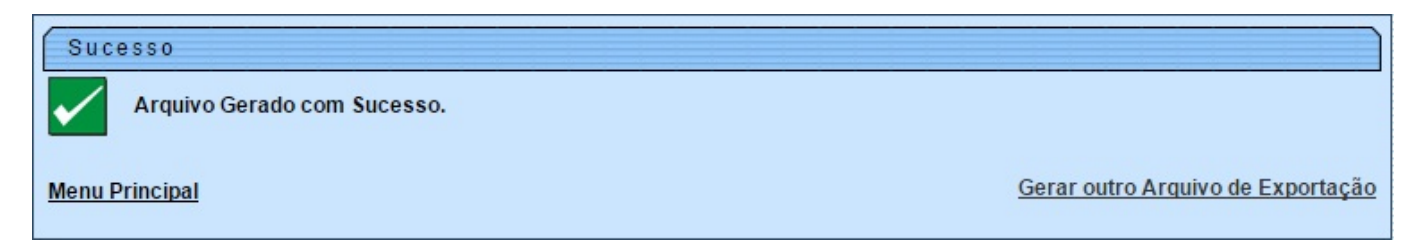

#### **Preenchimento dos Campos**

| Campo                     | Orientações para Preenchimento                                                                                                    |
|---------------------------|----------------------------------------------------------------------------------------------------|
| Mês/Ano de<br>Faturamento | Mês e ano informados para agrupamento das faturas associadas ao cliente informado.                                                                                                    |
| Cliente Superior          | Número de identificação do cliente superior, contendo sete dígitos. Cliente<br>superior é um cliente com um conjunto de imóveis associados ao seu CNPJ ou<br>CPF. Exemplo: uma prefeitura é um cliente superior, pois possui associado<br>um conjunto de imóveis municipais. |
| Cliente                   | Número de identificação do cliente, contendo sete dígitos.                                                                                                    |

Last update: 31/08/2017 ajuda:gerar\_arquivo\_de\_exportacao\_de\_faturas https://www.gsan.com.br/doku.php?id=ajuda:gerar\_arquivo\_de\_exportacao\_de\_faturas 01:11

| Campo            | Orientações para Preenchimento                                                                       |
|------------------|----------------------------------------------------------------------------------------------------|
| CNPJ             | Número de CNPJ associado ao cliente.                                                                 |
| Nome             | Nome do cliente.                                                                                     |
| Esfera de poder  | Esfera de poder associada ao tipo de cliente, podendo ser: municipal, estadual, CAERN ou particular. |
| Indicador de uso | Filtro indicando clientes ativos, inativos, ou ambos.                                                |
| Tipo Cliente     | Informa o tipo de cliente: particular, comercial, escola, hospital, etc.                             |
| Nome             | Nome do cliente.                                                                                     |
| CPF              | CPF associado ao cliente.                                                                            |
| RG               | RG associado ao cliente.                                                                             |
| CEP              | CEP associado ao endereço do cliente.                                                                |
| Município        | Município cadastrado para o cliente.                                                                 |
| Bairro           | Bairro cadastrado para o cliente.                                                                    |
| Logradouro       | Logradouro cadastrado para o cliente.                                                                |
| Esfera de poder  | Esfera de poder associada ao tipo de cliente, podendo ser: municipal, estadual, CAERN ou particular. |

## Funcionalidade dos Botões

| Botão                    | Descrição da Funcionalidade                                                                                                    |
|--------------------------|----------------------------------------------------------------------------------------------------|
| R                        | Ao clicar neste botão, o sistema apresenta uma tela de filtros com os campos do cliente superior ou do cliente normal.                             |
| 8                        | Ao clicar neste botão, o sistema apaga o conteúdo do campo em exibição.                                                                            |
| Cancelar Limpar          | Ao clicar nestes botões, o sistema cancela ou limpa os dados preenchidos e inicia uma nova busca.                                                  |
| Pesquisar                | Ao clicar neste botão, o sistema efetua uma busca com os parâmetros informados.                                                                    |
| Gerar Arquivo Exportação | Ao clicar neste botão, o sistema gera o arquivo (no formato TXT) de<br>exportação de faturas agrupadas, de acordo com os parâmetros<br>informados. |

Clique aqui para retornar ao Menu Principal do GSAN.

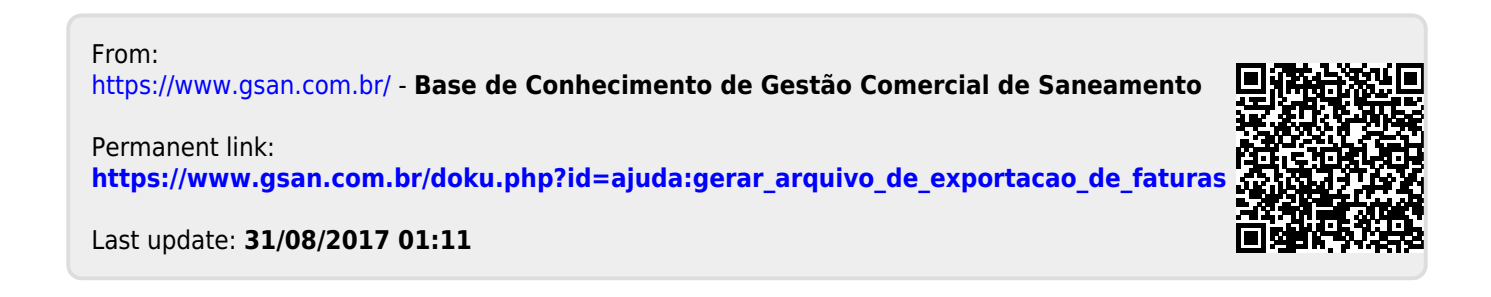